- 1. Acceder a: <u>https://carpetatributaria.jumilla.org/</u>
- 2. Elegir **"Autoliquidación por expedición de documentos y tramitación expedientes**" (al final de la página):

| Buzón electrónico                                                                                                   | Mis expedientes                                                   | Más trámites                     |
|----------------------------------------------------------------------------------------------------|-------------------------------------------------------------------|----------------------------------|
| Trámites más utilizados<br>Pago de deudas con referencia                                                            |                                                                   |                                  |
| Permite pagar deudas o documentos de pago sin identifican<br>Normativa fiscal<br>Normativa fiscal                   | rse en el sistema.                                                | ₹ ₹                              |
| <b>Consulta y pago online de deudas</b><br>Solicitud de duplicados de recibos (recibos sin pagar). El trá           | mite permite además pagar los tributos y precios públicos m       | unicipales con tarjeta bancaria. |
| <b>Consultar deudas pagadas</b><br>Consulta de las deudas pagadas                                                   |                                                                   |                                  |
| Autoliquidación por expedición de documentos y tramitac<br>Autoliquidación Tasa expedición documentos y tramitación | ión expedientes<br>expedientes                                    | ٤                                |
| i Para cualquier incidencia, duda o consulta sobre el fun                                                           | cionamiento de este Portal puede enviar un email a <b>gestion</b> | tributaria@jumilla.org.          |

3. Escoger la siguiente opción: (parte inferior de la pantalla) INICIAR LA OPERACIÓN

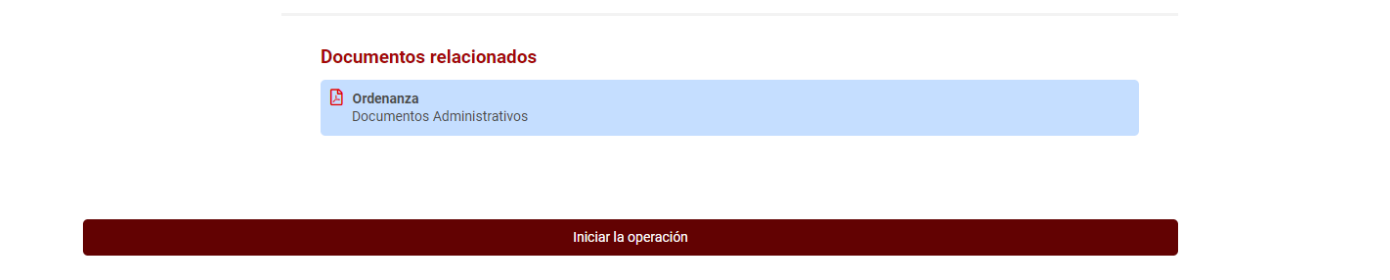

4. En la siguiente pantalla seleccionar las siguientes opciones:

## Tasa/ Precio Público : Tasa por expedición de Documentos y tramitación de expedientes Epígrafe : DERECHOS DE EXAMEN

## (Pulsar en Siguiente)

| Autoliquidar <b>Tasas</b>                |                                                           |                              |                           |                   |
|------------------------------------------|-----------------------------------------------------------|------------------------------|---------------------------|-------------------|
| Paso 1<br>Seleccionar Tasa / Precio Públ | Paso 2<br>Ico Datos complementarios                       | 3<br>Paso 3<br>Sujeto pasivo | 4<br>Paso 4<br>Documentos | Paso 5<br>Resumen |
| Tasa / Precio Público ✓<br>Epígrafe ✓    | TASA POR EXPEDICIÓN DE DOCUMENTOS Y<br>DERECHOS DE EXAMEN | TRAMITACIÓN EXPEDIENTES      |                           | T T               |
| Descripción                              | DERECHOS DE EXAMEN                                        |                              |                           |                   |
|                                          |                                                           |                              |                           | Siguiente         |

5. En la pantalla siguiente debe marcar "Bonificación Familia Numerosa General" si tiene ese reconocimiento (la tasa es del 50 % de la general en ese caso), si no es así, darle simplemente a Calcular

| Bonificaciones                                                                                                    |                    |
|----------------------------------------------------------------------------------------------------|--------------------|
| Seleccionando que se aplique el correspondiente beneficio fiscal, usted declara ante la Administración la veracidad de la información y cumplir con los requi<br>legalmente indicados. La declaración incompleta, inexacta, o con datos falsos podrá ser sancionada conforme a lo establecido en el artículo 199 de la Ley 5<br>General Tributaria | isitos<br>58/2003, |
| P BONIFICACIÓN FAMILIA NUMEROSA GENERAL                                                                                                    |                    |
| Calcular                                                                                                    |                    |
| Atrás Siguiente                                                                                                    | e                  |
|                                                                                                    |                    |

Nota.- Si le sale 16,85 € es la tasa correcta (8,43 en caso de familia numerosa)

6. A partir de aquí vaya rellenando sus datos, adjunte documentos si lo considera conveniente

En esta pantalla introduzca DNI ó NIE, nombre y una vez que pulse GENERAR AUTOLIQUIDACIÓN se generará documento para posteriormente pagar o bien imprimirlo y pagarlo en banco. <u>Tenga en cuenta que a partir de aquí se genera la obligación del pago de la tasa.</u>

| Sujeto pasivo   NIF / CIF / NIE   Nombre:     Descripción   Valor   NIDICAR Nº EXPEDIENTE O REFERENCIA   Comentario   Resumen del cálcule:   IMPORTE DERECHOS DE EXAMEN (16,65)   A paga:   16,65   El trámite no será válido hasta que pulse en Generar Autoliquidación y siga los pasos para abonar la autoliquidación   Inprimir simulación   Cenerar Autoliquidación y siga los pasos para abonar la autoliquidación |           |               |                  |                   |                  | S                  | in registros       |              |                     |                     |  |
|----------------------------------------------------------------------------------------------------|-----------|---------------|------------------|-------------------|------------------|--------------------|--------------------|--------------|---------------------|---------------------|--|
| Sujeto pasivo   NF / CIF / NIE   Nombre     Otros datos     Descripción   Valor   INDICAR Nº EXPEDIENTE O REFERENCIA   Comentario   Resumen del cálculo:   IMPORTE DERECHOS DE EXAMEN (16,85)   A pagar:   16,85   El trámite no será válido hasta que pulse en Generar Autoliquidación y siga los pasos para abonar la autoliquidación                                                                                  |           |               |                  |                   |                  |                    |                    |              |                     |                     |  |
| NF / GF / NE:     Nombre:     Descripción     NolCAR Nº EXPEDIENTE O REFERENCIA     Comentario     Resumen del cálculo:     MPORTE DERECHOS DE EXAMEN (16,85)     A pagar:     16,85        Itamie no será válido hasta que pulse en Generar Autoliquidación y siga los pasos para abonar la autoliquidación     Atrás     Imprimir simulación     Generar Autoliquida.                                                  | Sujeto pa | sivo          |                  |                   |                  |                    |                    |              |                     |                     |  |
| Nombre:   Constraints   Descripción   Nuclear N° EXPEDIENTE O REFERENCIA   Comentario   Resummen del cálcului:   IMPORTE DERECHOS DE EXAMEN (16.85)   A pagar:   16,85   Itrámite no será válido hasta que pulse en Generar Autoliquidación y siga los pasos para abonar la autoliquidación   Atrás   Imprimir simulación Generar Autoliquida.                                                                           | NIF       | / CIF / NIE:  |                  |                   |                  |                    |                    |              |                     |                     |  |
| Descripción Valor     INDICAR Nº EXPEDIENTE O REFERENCIA     Comentario     Resument del cálculo:   IMPORTE DERECHOS DE EXAMEN (16,85)   A pagar:   16,85     Intrimite no será válido hasta que pulse en Generar Autoliquidación y siga los pasos para abonar la autoliquidación     Atrás     Imprimir simulación     Generar Autoliquida.                                                                             |           | Nombre:       |                  |                   |                  |                    |                    |              |                     |                     |  |
| Descripción Voir     INDICAR Nº EXPEDIENTE O REFERENCIA     Comentario     Resumen del cálcule:   MPORTE DERECHOS DE EXAMEN (16,85)   A pagar:   16,85        El trámite no será válido hasta que pulse en Generar Autoliquidación y siga los pasos para abonar la autoliquidación     Atrás     Imprimir simulación     Cenerar Autoliquida                                                                             | Otros dat | OS            |                  |                   |                  |                    |                    |              |                     |                     |  |
| INDICAR Nº EXPEDIENTE O REFERENCIA Comentario Resumen del cálculo: MPORTE DERECHOS DE EXAMEN (16,85) I6,85 El trámite no será válido hasta que pulse en Generar Autoliquidación y siga los pasos para abonar la autoliquidación Atrás Imprimir simulación Generar Autoliquida                                                                                                    |           | Descripción   |                  |                   |                  |                    |                    |              |                     | Valor               |  |
| Comentario     Resumen del cálcule:   MPORTE DERECHOS DE EXAMEN (16,85)   A pagar:   16,85   El trámite no será válido hasta que pulse en Generar Autoliquidación y siga los pasos para abonar la autoliquidación   Atrás   Imprimir simulación   Generar Autoliquida                                                                                                    |           | INDICAR Nº    | EXPEDIENTE       | O REFERENCI       | A                |                    |                    |              |                     |                     |  |
| Resumen del cálculo:       IMPORTE DERECHOS DE EXAMEN (16,85)         A pagar:       16,85         El trámite no será válido hasta que pulse en Generar Autoliquidación y siga los pasos para abonar la autoliquidación         Atrás       Imprimir simulación                                                                                                    |           | Comentario    |                  |                   |                  |                    |                    |              |                     |                     |  |
| Resumen del cálculo:       IMPORTE DERECHOS DE EXAMEN (16,85)         A pagar:       16,85         El trámite no será válido hasta que pulse en Generar Autoliquidación y siga los pasos para abonar la autoliquidación         Atrás       Imprimir simulación                                                                                                    |           |               |                  |                   |                  |                    |                    |              |                     |                     |  |
| A pagar:       16,85         El trámite no será válido hasta que pulse en Generar Autoliquidación y siga los pasos para abonar la autoliquidación         Atrás       Imprimir simulación         Generar Autoliquida                                                                                                    | Resumen   | del cálculo:  | IMPORTE [        | DERECHOS DE       | EXAMEN (16,85    | 5)                 |                    |              |                     |                     |  |
| El trámite no será válido hasta que pulse en Generar Autoliquidación y siga los pasos para abonar la autoliquidación          Atrás       Imprimir simulación       Generar Autoliquida                                                                                                    |           | A pagar:      | 16,85            |                   |                  |                    |                    |              |                     |                     |  |
| Atrás Imprimir simulación Generar Autoliquida                                                                                                    |           | El trámite no | ) será válido ha | asta que pulse er | n Generar Autoli | liquidación y siga | i los pasos para a | ibonar la au | ıtoliquidación      |                     |  |
|                                                                                                    |           | At            | rás              |                   |                  |                    |                    |              | Imprimir simulación | Generar Autoliquida |  |
|                                                                                                    |           |               |                  |                   |                  |                    |                    |              |                     |                     |  |
|                                                                                                    |           |               |                  |                   |                  |                    |                    |              |                     |                     |  |
|                                                                                                    |           |               |                  |                   |                  |                    |                    |              |                     |                     |  |